## Настройка мобильного приложения GLONASSsoft

Ссылки на скачивание приложения:

<u>Android</u>: <u>https://play.google.com/store/apps/details?id=ru.glonasssoft.hosting</u> <u>IOS</u>: <u>https://apps.apple.com/ru/app/glonasssoft/id1503150794</u>

1. Запустите приложение GLONASSsoft

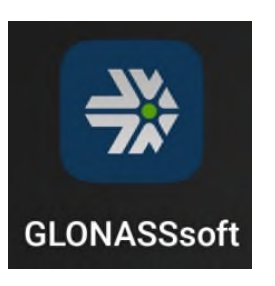

2. Если у вас уже выполнен вход, необходимо выйти.

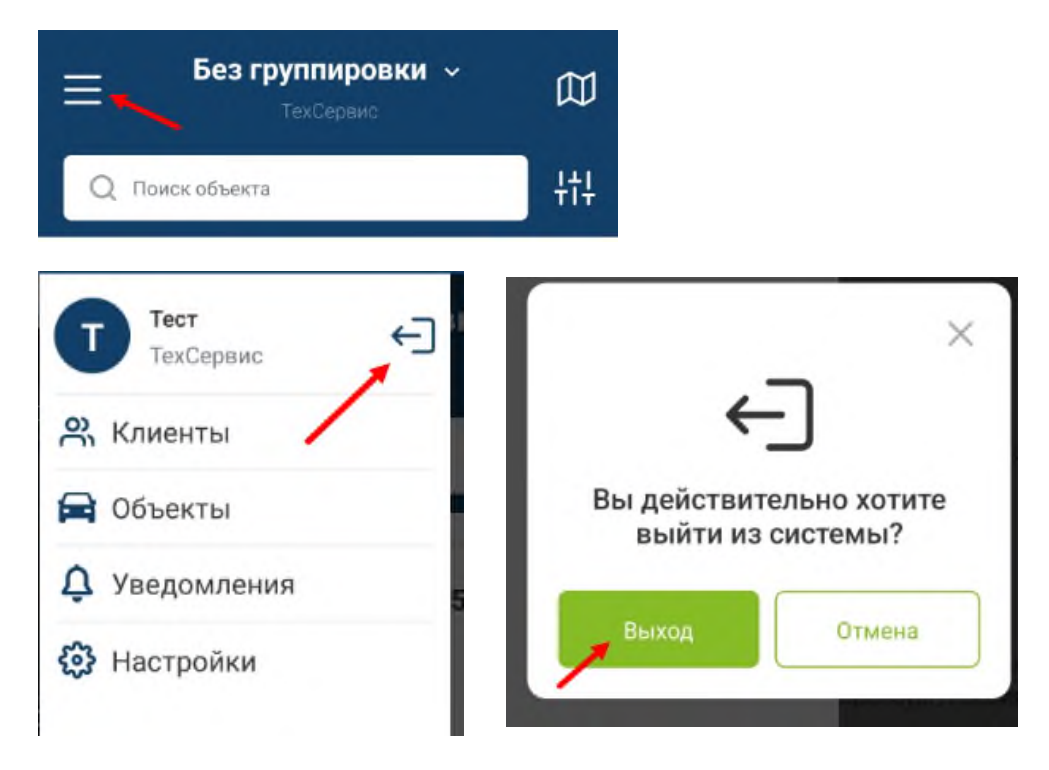

3. Затем следует удалить пользователя, под которым был выполнен вход. Смахните влево по названию пользователя, и нажмите удалить.

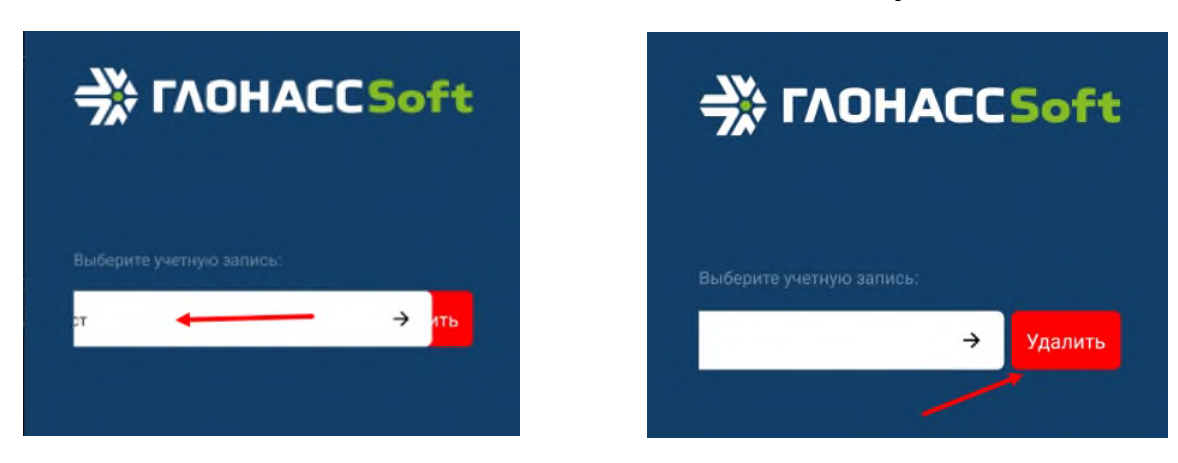

4. Введите учётные данные (логин и пароль) и нажмите на настройки сервера.

| ☆ ГЛОНАССSoft     |
|-------------------|
|                   |
|                   |
| Авторизация:      |
| Тест — Логин      |
|                   |
| ← Пароль ⊚        |
| Пароль 💿<br>Войти |

5. Введите в настройках сервера следующую ссылку: <u>https://gns.tc56.ru/api/</u> Нажмите сохранить, и войти.

| одключение к внешн       | ему серверу  |
|--------------------------|--------------|
| https://gns.tc56.ru/api/ | 0            |
| Сохранить                | По умолчанию |

6. При первом входе приложение предложит использовать данное устройство для уведомлений, настроенных в навигационной системе. Рекомендуем согласиться.

| 6                             |                                |
|-------------------------------|--------------------------------|
| G                             | シ                              |
|                               |                                |
| Использовать                  | это устройство<br>уведомлений? |
| Использовать<br>для получения | это устройство<br>уведомлений? |

7. Видим список объектов (транспортных средств, подключенных к системе)

![](_page_2_Picture_1.jpeg)

С инструкцией по использованию приложения можно ознакомиться по ссылке:

https://wiki.glonasssoft.ru/bin/view/Мобильное%20приложение/